La accesarea site-ului în Internet Explorer <u>https://eval.umfcluj.ro/</u> s-ar putea să întâmpinați următorul mesaj:

| 🏉 Acces nesecurizat - Windows Internet Explorer |               |            |        |                 |         |                        |                       |         |   |
|-------------------------------------------------|---------------|------------|--------|-----------------|---------|------------------------|-----------------------|---------|---|
| <del>G</del> - [                                | http://eval.u | mfcluj.ro/ |        |                 |         |                        |                       |         |   |
| File Edit Vier                                  | w Favorites   | Tools I    | Help   |                 |         |                        |                       |         |   |
| × // -                                          |               |            | 🕶 🗘 Go | 🝷 🔶 🎦 🎦 💽 Games | ; • 🛅 • | 💿 🕐 🛄 Hotmi 🔽 🚳 오      | 🥃 🚮 🔯 E-mail Notifier | + 🔜 9°C | 1 |
| × // -                                          |               |            | 🖌 🖒 Go | 🔹 🕂 🚮 🎦 💽 Games | ; • 🛅 • | 💿 🕐 🛄 Hotmi 🔽 🚳 🗢      | 🥃 🚮 🔯 E-mail Notifier | + 🔜 2°C | 7 |
| 🚖 Favorites                                     | 🟉 Acces nese  | curizat    |        |                 |         |                        |                       |         |   |
|                                                 |               |            |        |                 |         | Accesul nesecurizat nu | este permis.          |         |   |

 Acest mesaj apare când motorul de căutare corectează automat linkul şi modifică https în http. Pentru a putea accesa link-ul corect, adăugați "s" în link-ul de sus (https://eval.umfcluj.ro).

| 00-         | https://eval.umfcluj.ro/                                                                                        | ~   |  |  |  |  |  |  |
|-------------|----------------------------------------------------------------------------------------------------|-----|--|--|--|--|--|--|
| File Edit   | View Favorites Tools Help                                                                                       |     |  |  |  |  |  |  |
| × 18 -      | 🕶 💠 Go 🔹 🕂 🔣 📶 💽 😻 Games 🔹 📺 🖉 🚱 🛄 Hotmil 🕶 🌚 🖓 🏹 🚱 E-mail Notifier 🔹 拱 7°C 🌷                                   | è - |  |  |  |  |  |  |
| × 18 -      | 🕶 💠 Go 🔹 🕂 🚮 💽 😻 Games 🔹 📺 🗢 🚱 🚛 Hotmi 🗨 🎯 📿 🎇 😭 E-mail Notifier 📼 拱 2°C                                        | è - |  |  |  |  |  |  |
| 🚖 Favorites | Error: Navigation Blocked                                                                                       |     |  |  |  |  |  |  |
|             |                                                                                                    |     |  |  |  |  |  |  |
| ×           | There is a problem with this website's security certificate.                                                    |     |  |  |  |  |  |  |
|             | The security certificate presented by this website was not issued by a trusted certificate authority.           |     |  |  |  |  |  |  |
|             | Security certificate problems may indicate an attempt to fool you or intercept any data you send to the server. |     |  |  |  |  |  |  |
|             | We recommend that you close this webpage and do not continue to this website.                                   |     |  |  |  |  |  |  |
|             | Ø Click here to close this webpage.                                                                             |     |  |  |  |  |  |  |
|             | S Continue to this website (not recommended).                                                                   |     |  |  |  |  |  |  |
|             |                                                                                                    |     |  |  |  |  |  |  |
|             |                                                                                                    |     |  |  |  |  |  |  |

2. Click "Continue to this website"

| 🏉 Intranet  | - Windows Int  | ternet Exploi | er        |                   |                       |             |                       |         |       |
|-------------|----------------|---------------|-----------|-------------------|-----------------------|-------------|-----------------------|---------|-------|
| <b>Oo</b> - | 🛄 https://eval | .umfcluj.ro/  |           |                   | 🛩 😵 Certificate Error |             |                       |         |       |
| File Edit V | iew Favorites  | Tools Help    |           |                   |                       |             |                       |         |       |
| × 189 •     |                |               | 🕶 🗘 Go    | 🝷 🔶 🌃 🎦 💽 Games   | - 👸 - 💿 💿 🛄           | lotmi 🔽 🌚 😑 | 🔄 🎆 🔯 E-mail Notifier | - 🔜 7°C | े 🙆 - |
| × 18 •      |                |               | 🖌 🖒 Go    | 🔹 🕂 🌃 🎹 💽 🌌 Games | - 🔯 - 💽 🕬             | lotmi 🔽 🚳 😐 | 🔄 🚮 🔯 E-mail Notifier | ▼ 2°C   | े 🙆 - |
| 🚖 Favorites | 🛄 Intranet     |               |           |                   |                       |             |                       |         |       |
|             |                |               |           |                   |                       |             |                       |         |       |
|             |                |               | Conectare |                   |                       |             |                       |         |       |
|             |                |               |           |                   | Utilizato             | r:          |                       |         |       |
|             |                |               |           |                   | Parola:               |             |                       |         |       |
|             |                |               |           |                   |                       | Conectare   |                       |         |       |

3. Introduceți Utilizatorul și Parola (conform instrucțiunilor primite) și CONECTARE.